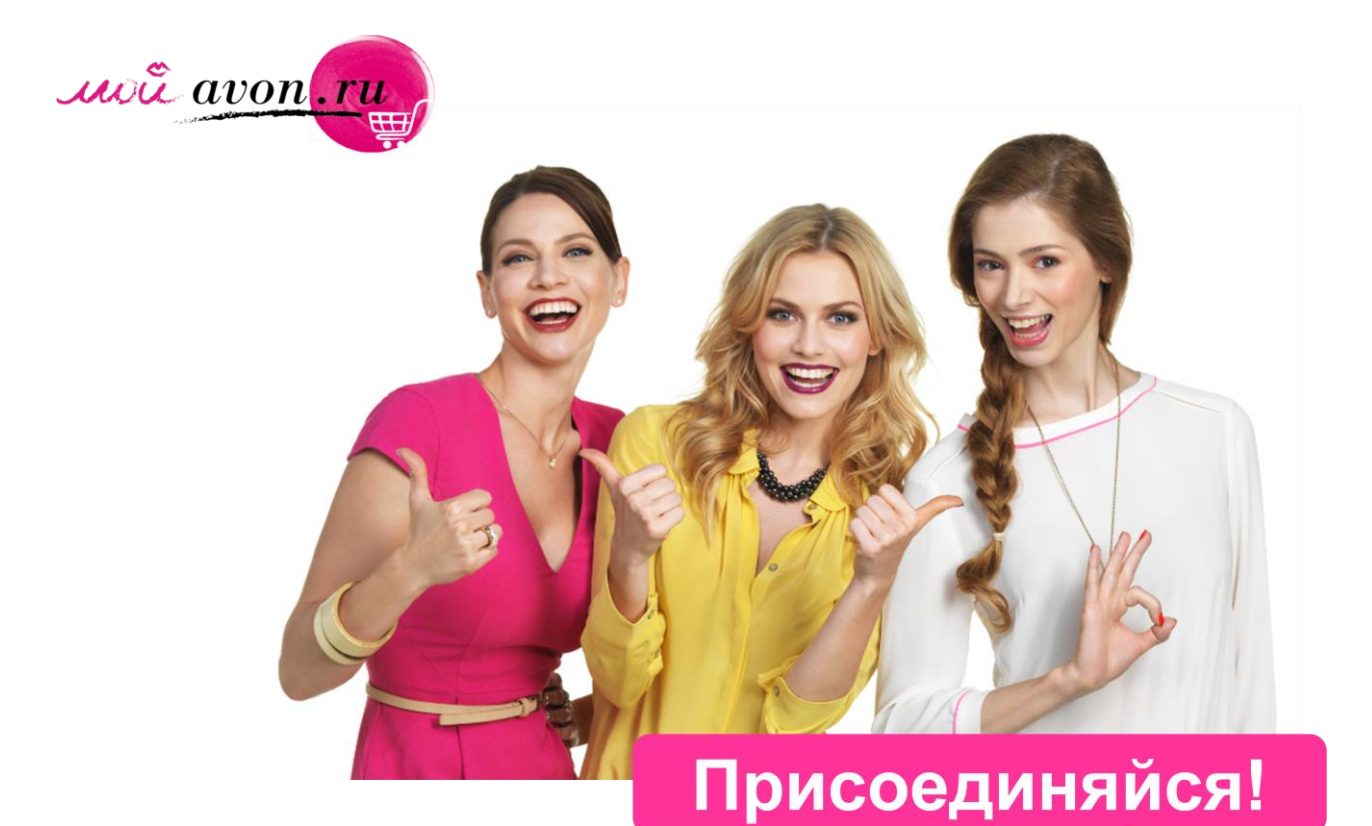

# Открой свой online-магазин!

Инструкция для Представителей: Мой Avon.ru от A до Я

### Краткое оглавление

- 1. Регистрация персонального онлайн-магазина за три шага:
  - 1.1. как создать персональную ссылку (стр. 2-4)
  - 1.2. как создать онлайн-визитку (стр. 4)
  - 1.3. как задать территорию обслуживания Клиентов (стр. 5-6)
- 2. Управление онлайн-магазином в любое время в любом месте (стр. 7-9)
- 3. Привлечение Клиентов в свой онлайн-магазин (стр. 10)

# 1. Регистрация онлайн-магазина Представителя

• Перейдите на сайт онлайн-магазина *Moù* avon.ru (с Вашего сайта Представителя, по баннеру или по ссылке «<u>Moù avon.ru</u>» в правом верхнем углу сайта)

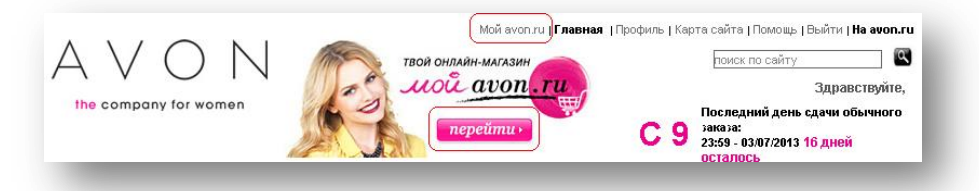

• На сайте *Moŭ* avon.ru нажмите ссылку «Раздел для Представителя» – в правом верхнем углу окна.

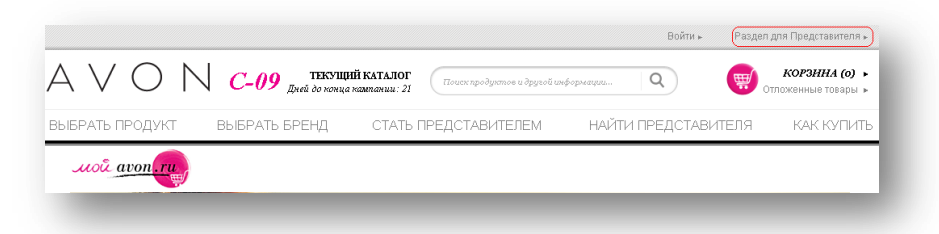

• На приветственной странице нажмите кнопку «Перейти в личный кабинет», чтобы перейти к управлению Вашим онлайн-магазином на *Moù* avon.ru.

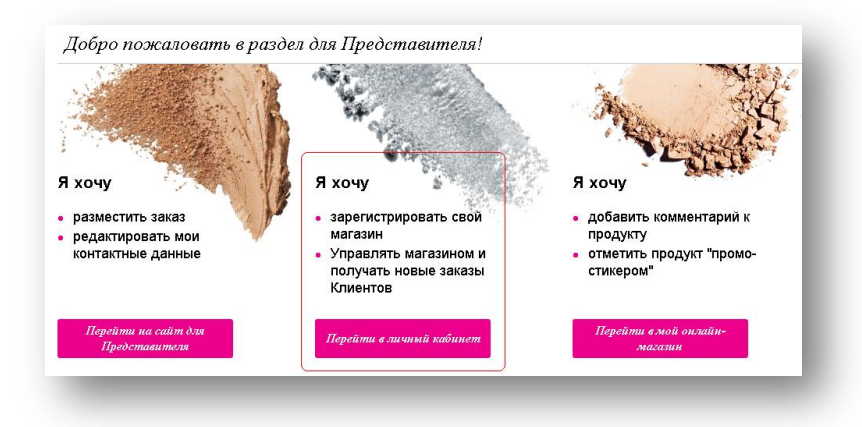

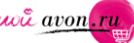

Введите Ваш компьютерный номер Представителя и Ваш обычный пароль на странице авторизации.

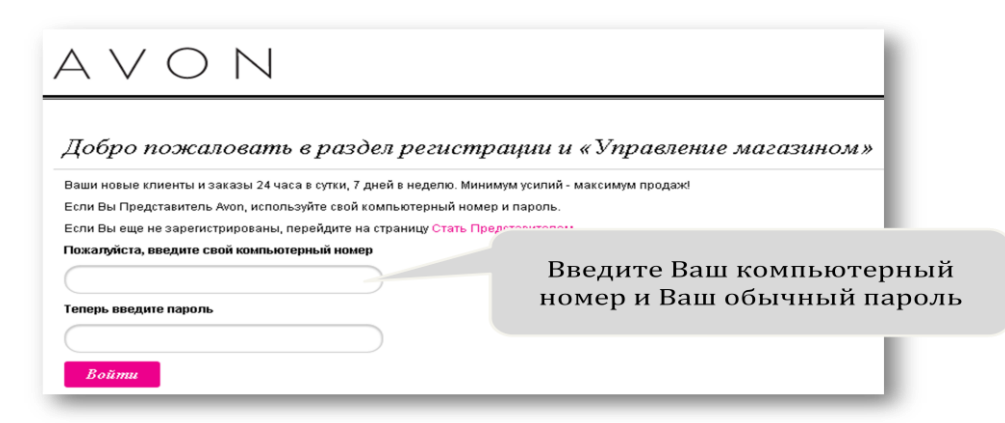

В разделе «Управление магазином Представителя» выполните всего 3 простых шага – и Ваш магазин открыт для Клиентов!

Шаг 1. Создайте персональную ссылку на Ваш магазин

|                 | Добро пожаловать, Любовь Мулюкина                          |                                |  |
|-----------------|------------------------------------------------------------|--------------------------------|--|
|                 | Ссылка на нагазинс my.avon.ru/magazin/lyuba                | Поделиться ссылкой на магазин  |  |
| Кликните, чтобы | Добавьте текст о себе                                      |                                |  |
|                 | Добро пожаловать в мой магалия! С удовольствием            | Ран.                           |  |
| изменить        | ны полирия энстерно.<br>С                                  | оздайте красивую ссылку на Ваш |  |
|                 |                                                            | магазин, например,             |  |
|                 |                                                            | mv.avon.ru/magazin/lvuba       |  |
|                 | Контактная информация                                      |                                |  |
|                 | Я хочу получать оповещения о новых запросах через SMS-сооб | щения 👁 да С Нет               |  |
|                 | Ваш контактный e-mail agpec: escalation-test@mail.ru       |                                |  |
|                 | Ваш контактный телефон: 9258461359                         |                                |  |
|                 | Вы можете изменить Ваш e-mail и номер телефона             | Откройте Ваш магазин лля всех  |  |
|                 | Статус Вашего магазина                                     | Клиентов                       |  |
|                 | Открыто                                                    |                                |  |
|                 | О Закрыто (Клиенты не смогут оставлять запросы в Ваше      | м магазине).                   |  |

Чтобы создать уникальную ссылку на Ваш магазин, введите в указанное поле любые латинские буквы (русские буквы не используйте), например, свою фамилию. Полная ссылка на Ваш магазин может выглядеть как http://my.avon.ru/+«введенный текст», например, http://my.avon.ru/olyasemenova.

Важно! Вы не сможете изменить вашу ссылку позже. Вы можете поделиться вашей персональной ссылкой в социальных сетях или отправить ее по электронной почте Вашим клиентам и знакомым. Для этого нажмите соответствующую иконку справа от ссылки.

Убедитесь, что ваш магазин открыт. Отметьте статус «Открыто». Если Вы не хоти-• те или не можете принимать новых Клиентов, отметьте «Открыт» и поставьте галочку «Только для действующих Клиентов» Если Вы по каким-то причинам не можете или не хотите принимать заказы от всех Ваших клиентов, отметьте «Закрыто». Клиенты увидят Ваш статус при входе в Ваш магазин.

| Добро пожсаловать, Любов *<br>Ссылка на нагазик: https://gaf.dce.avon.ru/magazin/lyubi                                                               | ,<br>Напишите обращение к Клиентам<br>или просто несколько слов о себе                                                                                                    |
|----------------------------------------------------------------------------------------------------|----------------------------------------------------------------------------------------------------|
| Добавьте текст о себе<br>Добро поэсаловать в мой магалин! С удовольствием помо<br>настолщий эксперт!                                                 | пу Вам подобрать средства по уходу га кожей паца, я в этом                                                                                                    |
| Контактная информация<br>Я хочи поличать оповещения о новых запоосах через SMS-си                                                                    | проверьте ваши контактные<br>данные.                                                                                                    |
| Ваш контактный e-mail agpec: escalation-test@mail.ru<br>Ваш контактный телефон: 9258461359<br>Вы можете изменить Ваш e-mail и номер телефона на сайт | е для Представителей.                                                                                                    |
| Статус Вашего магазина<br>© Открыто Полько для действующих Клиентов                                                                                  |                                                                                                    |
| С Закрыто (Клиенты не смогут оставлять запрос                                                                                                    | Сохраните изменения                                                                                                    |
|                                                                                                    | Добро пожсаловать, Любоег   Ссылка на магазин: https://qaf.dce.avon.ru/magazin/lyubi   Добавьте текст о себе   Добро пожсаловать е мой магалия! С удовольствием помо<br>мастолщий эксперт!   Контактная информация   Я хочу получать оповещения о новых запросах через SMS-со<br>ваш контактный e-mail agpec: escalation-test@mail.ru<br>ваш контактный reneфон: 9258461359   Вы можете изменить Ваш e-mail и номер телефона на сайт<br>Статус Вашего магазина   © Открыто   Олько для действующих Клиентов   Закрыто (Клиенты не смолут оставлять запро) |

- Напишите обращение к Клиентам или несколько слов о себе. Этот текст будут видеть потенциальные Клиенты, когда будут искать Представителя, а также все Клиенты, которые будут совершать покупки в Вашем магазине.
- Загрузите свою фотографию. Ее также смогут видеть Клиенты.
- Проверьте Ваши контактные данные телефон и e-mail. Если эти данные отсутствуют, некорректные или устарели, Ваши существующие Клиенты не смогут Вас найти. Если Вы хотите изменить телефон и e-mail, вернитесь на вашу Домашнюю страницу Представителя по ссылке «Сайт Представителя» и измените Ваш телефон и e-mail в Вашем профиле Представителя (меню Моя Страница -> Профиль). Через некоторое время данные обновятся в онлайн-магазине. Если у Вас нет еmail, Вы не сможете получать уведомления о новых заказах от новых Клиентов.
- Сохраните изменения.

| apec:           | ул. Спортивная д.12      | г. Хотьково Карта Спутник<br>лисчиосорск Карта Спутник                          |
|-----------------|--------------------------|---------------------------------------------------------------------------------|
| дрес:           | ул. Спортивная д. 12     | на словия опред отрушкино                                                       |
| ород:           | Балашиха                 | Астра Химки Мытиции Щелково<br>Красногорск Восточная Электросталь Орехово-Зуево |
| ийон:           | Россия                   | города<br>г. Одинцово р-н Срина Ликино-Дулево<br>Раменки Жуковакий<br>Куровское |
| бласть:         | Московская               | и радиус обслуживания                                                           |
| очтовый индекс: | 143910                   | Определите территорию, на который Вь.                                           |
| para:           | Россия                   | Осуществлять оостаеку заказов Ачоп                                              |
| 2 Обновит       | эместоположение на карте |                                                                                 |

### Шаг 3. Задайте Вашу территорию обслуживания Клиентов

Для того чтобы задать или изменить Вашу территорию обслуживания Клиентов, перейдите на вкладку **«Мое местонахождение».** 

- Введите **адрес** (один) он не обязательно должен совпадать с вашим адресом проживания или доставки заказов. Это территория, на которой Вы работаете как Представитель. Адрес, город, страна, индекс, область обязательные поля.
- После ввода адреса нажмите кнопку «Обновить местоположение на карте». Система автоматически найдет и отобразит в увеличенном масштабе Вашу окружающую территорию на карте справа.
- Кликните на конкретную точку на карте, чтобы уточнить **Ваше местоположение**. В этой точке появится **маркер**. Вы можете изменить ваше местоположение, передвинув его в любую другую точку.
- Укажите радиус обслуживания с помощью ползунка или задайте в километрах в текстовом поле.

### Важно! Все эти настройки необходимы, чтобы Вас могли найти новые Клиенты.

Если Вы **не хотите** показывать Ваше местоположение на карте, отметьте галочкой соответствующий пункт. **Но помните, что тогда Вас не смогут найти новые Клиенты**. Но Ваши существующие Клиенты по-прежнему будут иметь возможность найти Вас по номеру телефона или адресу электронной почты.

• Нажмите Сохранить изменения после установки всех необходимых параметров.

#### Ваша визитка в онлайн-магазине *Мой* avon.ru

Ваша электронная визитная карточка для потенциального Клиента в онлайн-магазине *Мой* avon.ru будет выглядеть примерно так, как указано ниже. Всё зависит от того, какую информацию Вы внесли – фото, приветственное сообщение, личные данные. Сделайте Вашу визитку интересной и привлекательной, и тогда, возможно, новый Клиент Avon выберет именно Bac!

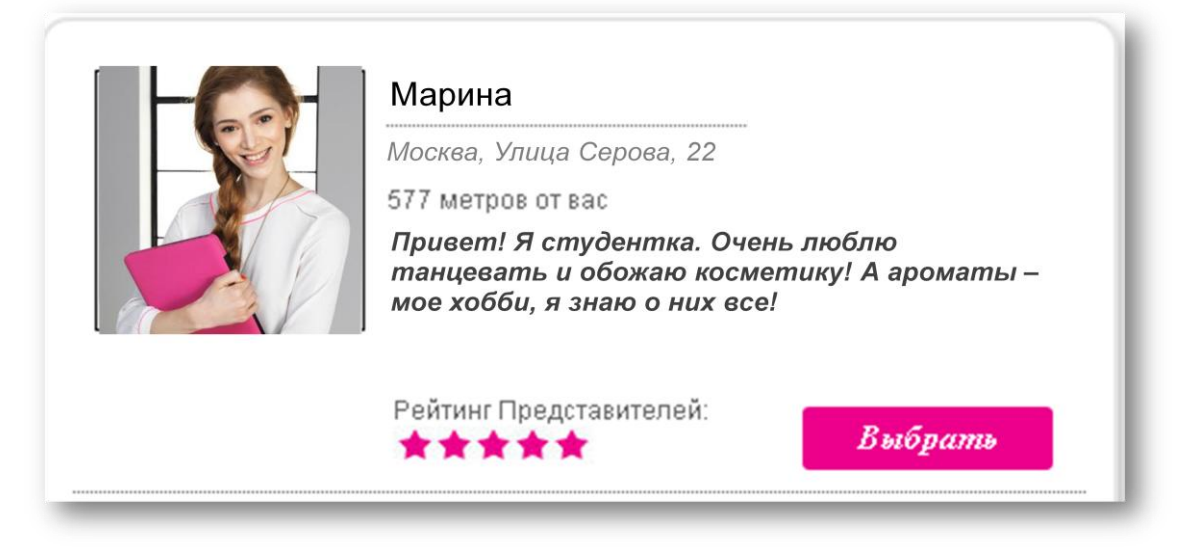

Ваши постоянные Клиенты увидят Вашу электронную визитку и витрину Вашего магазина, кликнув меню «Магазин Вашего Представителя»:

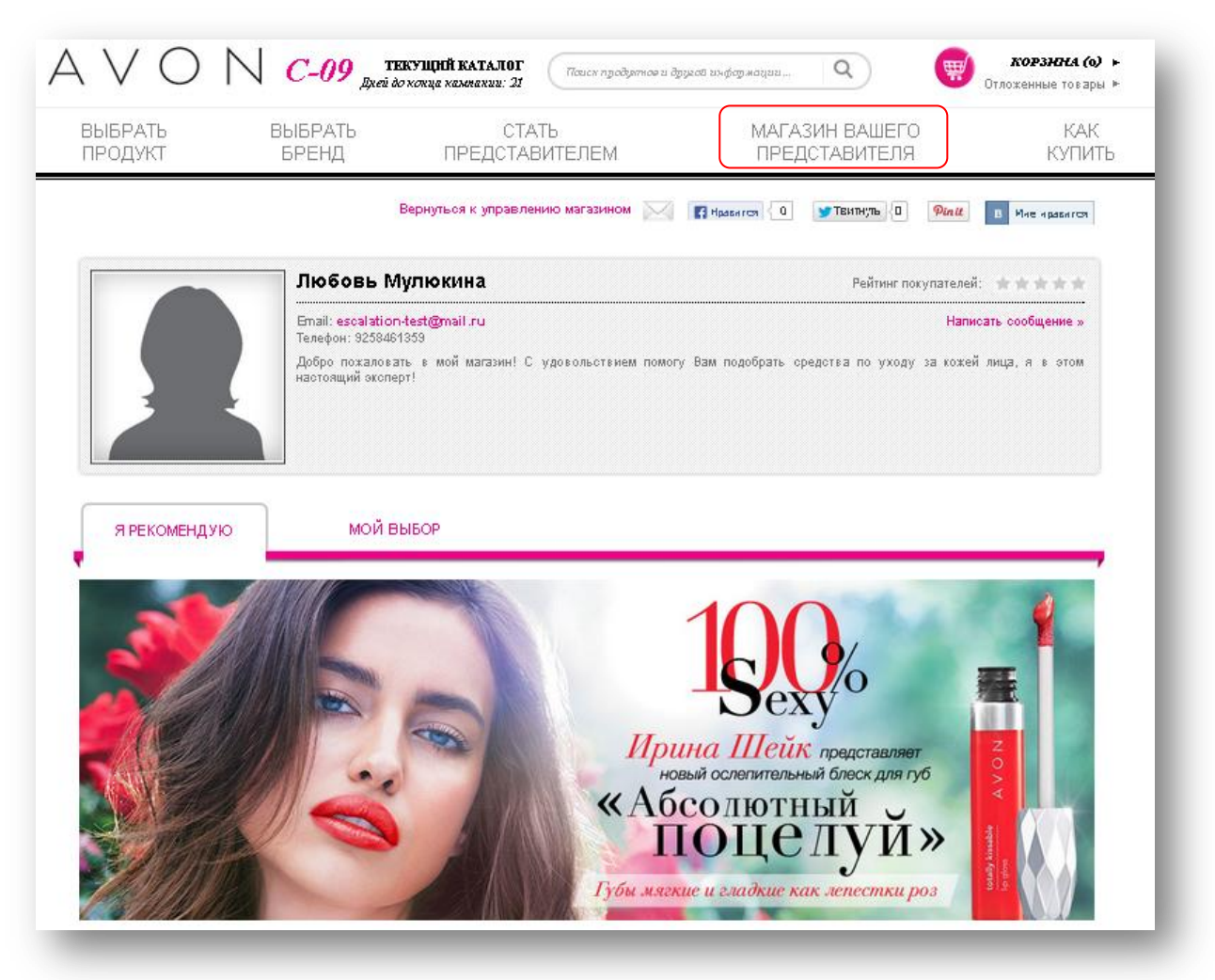

# 2. Управление Вашим онлайн-магазином

Для управления Вашим магазином войдите в раздел «Управление магазином» (см. стр.2).

#### Управление доступностью Вашего магазина для Клиентов.

• Перейдите на вкладку «Личный кабинет».

| ЛИЧНЫЙ КАБИНЕТ              | мое местонахождение і мой магазин і мои запросы і мои клиенты<br>Добро поэксаловать, Любовь Мулюкина<br>Ссылка на магазин: https://qaf.dce.avon.ru/magazin/hyuba<br>Поделиться ссылкой на магазин<br>№ Попраенть У Темпруть Рили поделянься с |  |
|-----------------------------|----------------------------------------------------------------------------------------------------|--|
| Кликните, чтобы<br>изменить | Добавьте текст о себе<br>Добро пожаловать в мой магалия! С удовольствием помогу Вам подобрать средства по уходу за кожей пица, я в этом<br>мастолиций эксперт!<br>в                                                                           |  |
| Crary<br>© OTI<br>C 3a      | с Вашего магазина<br>крыто Полько для действующих Клиентов<br>крыто (Клиенты не смогут оставлять запросы в Вашем магазине).                                                                                                    |  |
| C                           | охранить изменения                                                                                                    |  |

Если Вы собираетесь в отпуск, или будете недоступны по каким-то другим причинам, Вы можете изменить статус Вашего магазина – открыт или закрыт.

Для этого Вам необходимо:

- установить статус «Открыто только для действующих Клиентов»,
- нажать кнопку «Сохранить изменения».

Теперь Вас не смогут выбрать новые Клиенты от Avon, но Ваши постоянные Клиенты будут продолжать заказывать в Вашем магазине!

После того, как Вы вернетесь из отпуска:

- измените статус в вашем онлайн-магазине на «Открыт для всех» (сняв отметку «Только для действующих Клиентов»), чтобы продолжить получать новых Клиентов от Avon
- свяжитесь с Вашими Клиентами, чтобы уточнить актуальность отправленных ими заказов,
- разместите накопленные заказы,
- доставьте их своим Клиентам.

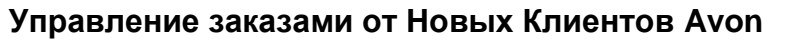

Для того чтобы проверить заказы от новых Клиентов, перейдите на вкладку «Мои запросы».

| Эжидающие запросы <mark>ист</mark>                                                                                                 | ОРИЯ ЗАПРОСОВ Принятые запросы Отклоненные запр                           | осы                                                 |
|----------------------------------------------------------------------------------------------------|---------------------------------------------------------------------------|-----------------------------------------------------|
| Новые запросы<br>чта запроса: <b>14.06.2013 15:23</b>                                                                              | 24 часа на то, чтобы Принять или<br>Отклонить заказ от нового<br>Клиента. | Принять                                             |
| Иванова, ольга<br>kuchminavika@rambler.ru<br>9859904108<br>усачева, д.2, стр.1<br>Москва Москва<br>Москва Аросква<br>Москва 119048 | Всего: 450 руб.                                                           | запрос<br>Клиента<br>Отклонить<br>запрос<br>Клиента |
| эказать детали »                                                                                                    | Скидка: 50 руб.                                                           |                                                     |

• В разделе Ожидающие запросы будут отображаться новые заказы от новых Клиентов от Avon. Вы сможете увидеть Имя Клиента, его контактные данные, а также сумму и детали его заказа. Нажмите кнопку «Принять запрос Клиента», чтобы подтвердить, что Вы готовы его обслужить.

#### Важно!

- Обязательно свяжитесь с Клиентом сразу же после того, как примете его заказ!
- Если Вы не приняли заказ (нажали кнопку «Принять запрос Клиента») в течение 24 часов после его поступления, заказ уйдет другому Представителю и исчезнет с Вашей страницы.
- Вы можете отклонить заказ от нового Клиента, если Вы не можете обслужить нового Клиента по каким-либо причинам. В этом случае заказ также будет автоматически передан другому Представителю.

**Примечание.** Заказы от Ваших **личных (постоянных) Клиентов** (от тех, кто уже прикреплен к Вашему магазину) будут **сразу уходить на Ваш сайт Представителя** в систему размещения заказов, также как сейчас Вы получаете заказы от Клиентов по электронному каталогу. Вы также сможете видеть их в онлайн-магазине в разделе «История запросов», в информационных целях, без функции «Принять/Отклонить» заказ.

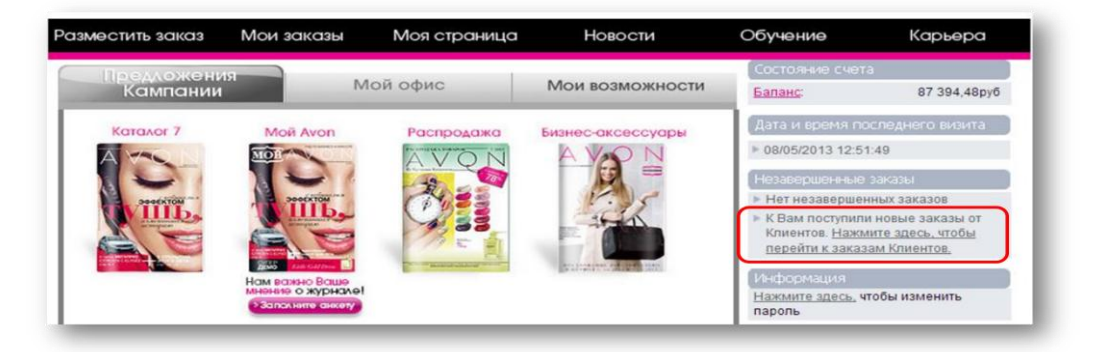

#### Дизайн домашней страницы

Перейдите на вкладку «Мой магазин».

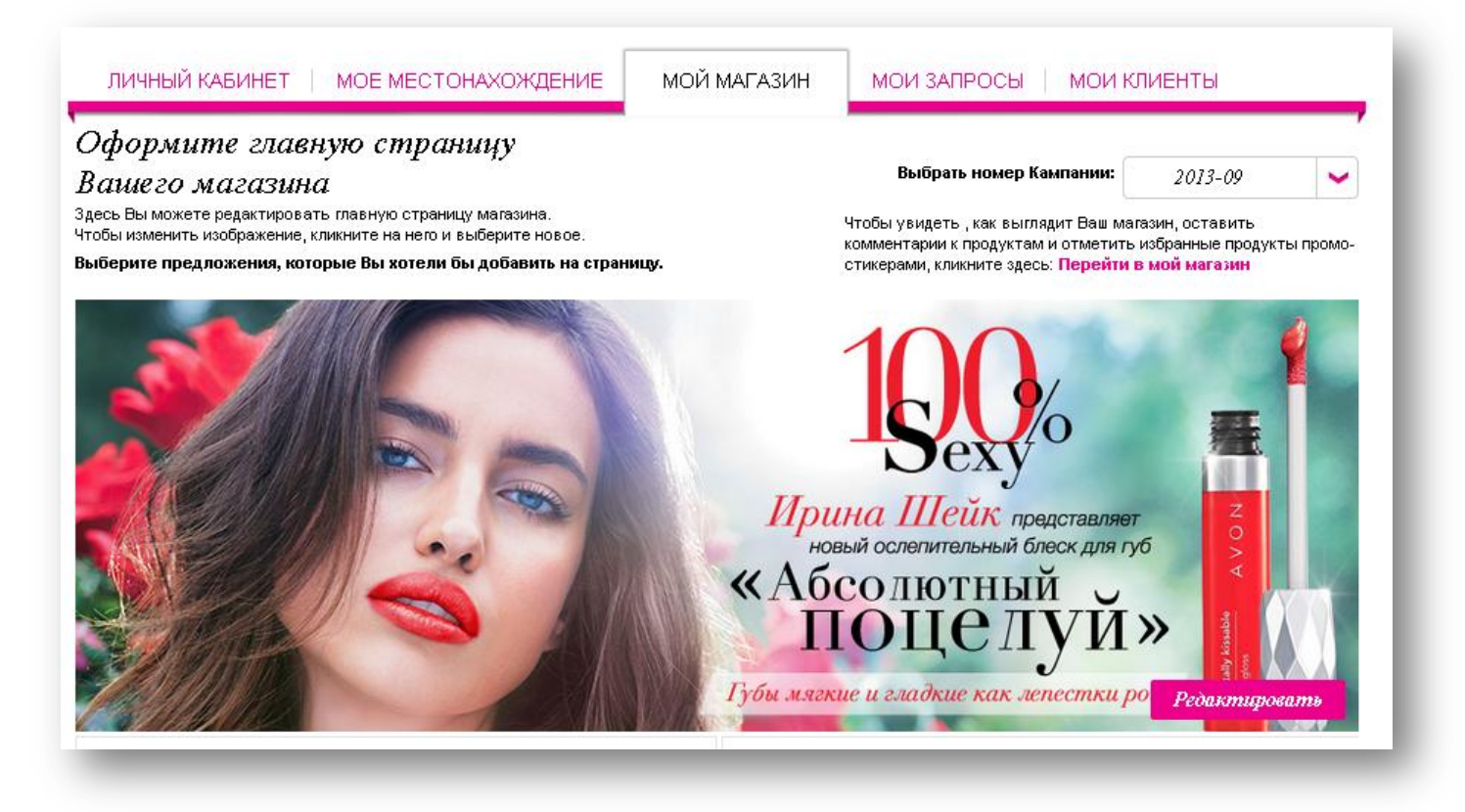

Вы можете сами выбирать баннеры, которые Вы хотите разместить на своей домашней странице, чтобы привлечь внимание Клиентов к тем или иным новинкам Avon.

На каждом баннере доступна кнопка «Редактировать». Нажмите на нее, чтобы выбрать определенный баннер, затем нажмите кнопку «Применить».

#### Рекомендуйте Клиентам избранные продукты

Кроме выбора баннеров для Вашего магазина, Вы можете «продвигать» отдельные продукты онлайн-магазина по своему выбору. Например, оставлять персональные комментарии к продуктам и отмечать избранные продукты стикерами, например, «Я рекомендую!» или «Супер-цена!», таким образом привлекая внимание Клиентов к этим товарам.

Для этого на приветственной странице выберите раздел «Перейти в мой онлайнмагазин».

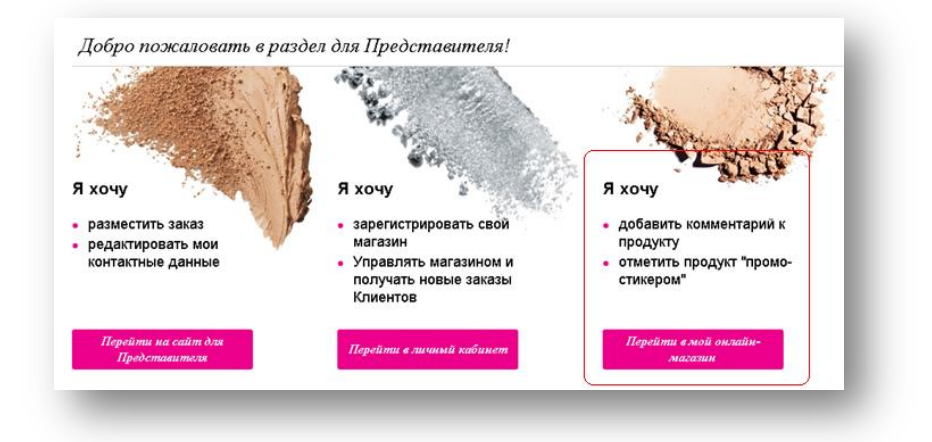

- С помощью главного меню магазина найдите продукт, к которому Вы хотите добавить стикер или комментарий. Над каждым продуктом Вы будете видеть панель с управляющими ссылками и кнопкой.
- Нажмите ссылку «Редактировать комментарий», чтобы написать комментарий к продукту.
- Нажмите кнопку «Добавить промо-стикер», чтобы увидеть окно с возможными видами стикеров. Отметьте нужный и нажмите «Добавить».

#### Клиенты, совершая покупки в Вашем магазине, увидят Ваши комментарии и рекомендации.

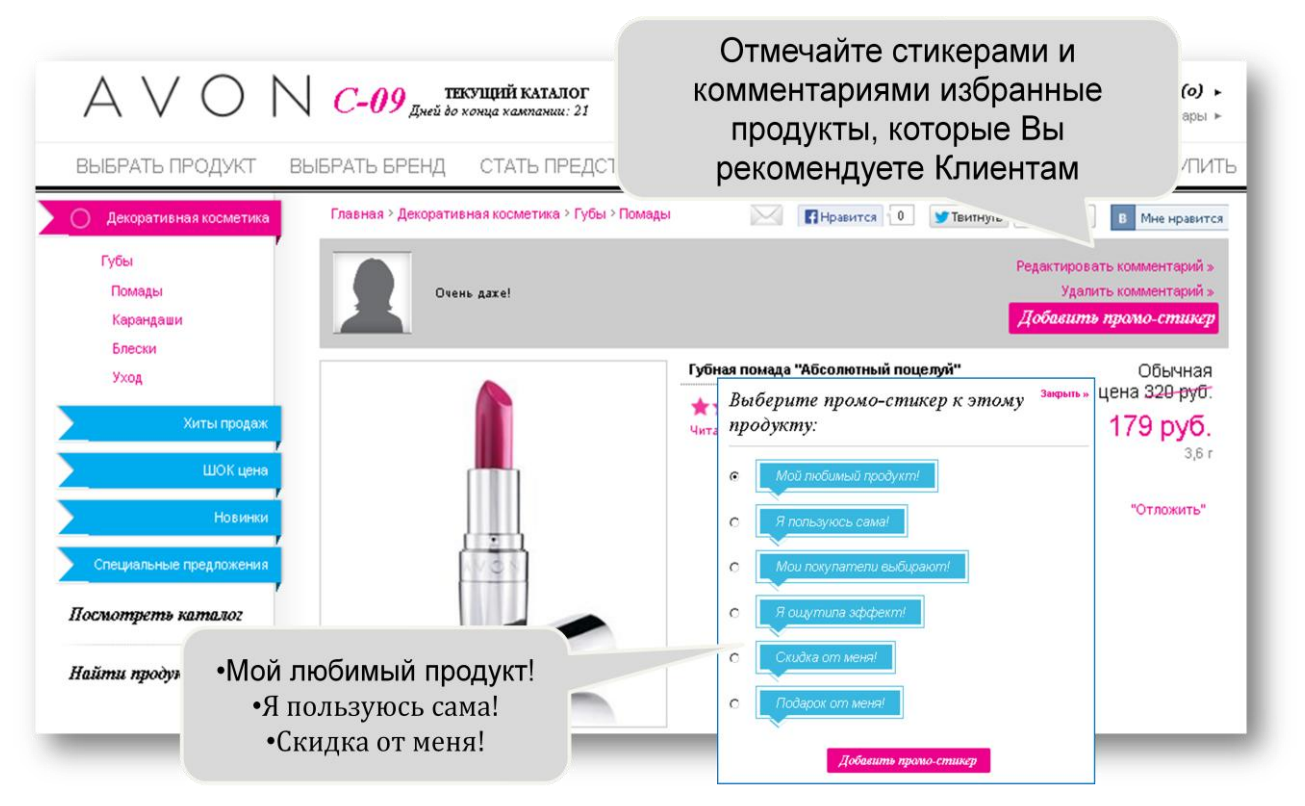

# 3. Продвижение Вашего персонального онлайнмагазина

### Обновите Ваши визитки

- Добавьте ссылку на Ваш магазин везде, где Вы пишете Ваши контактные данные
  - На визитке Представителя
  - В подписи в электронной почте
  - На стикере на каталоге Avon
  - В Вашем профиле в социальных сетях

### Приглашайте всех, кого Вы знаете, зайти в Ваш онлайн-магазин

• Проверьте и обновите базу электронных адресов Ваших Клиентов

• Отправьте всем знакомым и Клиентам Вашу индивидуальную ссылку на *Мой* avon.ru

- по электронной почте
- в социальных сетях
- B Skype

• Регулярно сообщайте всем, кого Вы знаете, об обновлениях ассортимента в Вашем онлайн-магазине

### Продвигайте Ваш магазин в социальных сетях

- Регулярно публикуйте на своей страничке ссылку на Ваш персональный онлайнмагазин *Moй* avon.ru
- Делитесь с Вашими друзьями Интересными ссылками из онлайн-магазина
  - Новинки
  - Специальные предложения
  - Статьи о красоте и моде
- Рекомендуйте друзьям свои любимые продукты

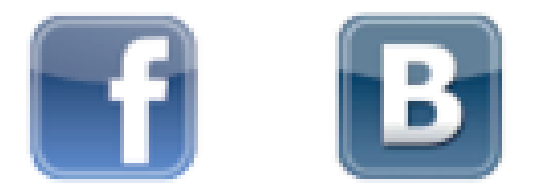

# Желаем всем успехов и

## высоких онлайн-продаж на

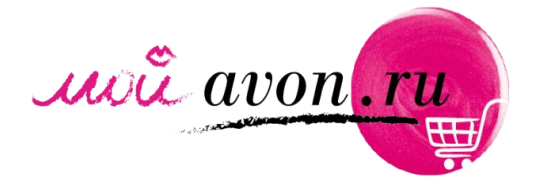